# Figure - Bug #116763

测试 Test-IT # 110961 (New): V2.0功能测试

测试 Test-IT # 111056 (New): AF-V2.0-Launcher/SystemUI----Setting

# 【AF】【EVT】【设置】设置-关于本机-设备名称,显示不完整有遮挡

2023-03-06 19:54 - CDTS\_Test 吴诗雨

| Status:          | CLOSED        | Start date:       | 2023-03-06                                   |
|------------------|---------------|-------------------|----------------------------------------------|
| Priority:        | Normal        | Due date:         |                                              |
| Assignee:        | CDTS_Test 吴诗雨 | % Done:           | 100%                                         |
| Category:        | CD-FW         | Estimated time:   | 0.00 hour                                    |
| Target version:  |               |                   |                                              |
| Need_Info:       |               | Found Version:    | FlatBuild_HH_MCE_FSE.M.D.user.01.00.C101.202 |
| Resolution:      | FIXED         | Degrated:         | No                                           |
| Severity:        | Normal        | Verified Version: |                                              |
| Reproducibility: | Every time    | Fixed Version:    | 2023-03-08                                   |
| Test Type:       | ST            | Root cause:       | 输入框背景适配问题导致。                                 |
| Description      |               | •                 |                                              |

Description

## 【前提条件】

1、设备正常启动

#### 【测试步骤】

- 1、进入设置-显示-字体大小
- 2、将字体调到最大
- 3、点击关于本机-设备名称
- 4、修改中文或英文名称

#### 【预期结果】

4、正常显示

#### 【实际结果】

4、显示不完整有遮挡

# 【复现率】

3/3

### History

#1 - 2023-03-07 09:47 - CD FW-廖涛

- Assignee changed from CD FW 曹覃刚 to CD FW-廖涛

#2 - 2023-03-08 14:29 - CD FW-廖涛

- Status changed from New to RESOLVED

- Assignee changed from CD FW-廖涛 to CDTS\_Test 吴诗雨
- % Done changed from 0 to 100
- Resolution changed from -- to FIXED
- Degrated changed from -- to No

- Fixed Version set to 2023-03-08

- Root cause set to 输入框背景适配问题导致。

Current conclusion 已处理,代码已入库。 My analysis 输入框背景适配问题导致。已处理。

Next action 测试验证。

#3 - 2023-03-09 15:53 - CDTS\_Test 吴诗雨 - Status changed from RESOLVED to VERIFIED

【验证版本】FlatBuild\_HH\_MCE\_FSE.M.R.user.01.00.0081.C101 【验证情况】调整字体大小后,查看输入框,显示正常,pass

#4 - 2023-03-09 15:54 - CDTS\_Test 吴诗雨 - Status changed from VERIFIED to CLOSED

Files

20230306-195355.jpg

2.46 MB 2023-03-06

CDTS\_Test 吴诗雨